# ワーク グループ ブリッジ(WGB)の複数 VLAN サポートの設定

# 内容

概要 前提条件 要件 <u>使用するコンポーネント</u> 設定 <u>CAPWAP AP に関連付けられた複数の VLAN がある WGB</u> ネットワーク図 WLC の設定 WGB の設定 スイッチの設定 背後に 802.1g スイッチがある WGB、およびルート モードで自律型 AP に関連付けられている複 数の VLAN ネットワーク図 ルート AP の設定 WGB の設定 スイッチの設定 背後にスイッチがない WGB、およびルート モードで自律型 AP に関連付けられている複数の VLAN ネットワーク図 ルート AP の設定 WGB の設定 確認

# 概要

このドキュメントでは、さまざまなシナリオにおいて WGB が複数の仮想ローカル エリア ネット ワーク(VLAN)をサポートするように設定する方法を説明します。

# 前提条件

## 要件

自律型モード設定での AireOS ワイヤレス LAN コントローラ(WLC)およびアクセス ポイント (AP)の基本知識を持っていることが推奨されます。

# 使用するコンポーネント

- WLC v8.2
- 自律型 AP v15.3(3) JD4

• ワイヤレス アクセス ポイントの制御およびプロビジョニング(CAPWAP)AP

• スイッチ 802.1g 対応

このドキュメントの情報は、特定のラボ環境にあるデバイスに基づいて作成されました。このド キュメントで使用するすべてのデバイスは、初期(デフォルト)設定の状態から起動しています 。対象のネットワークが実稼働中である場合には、どのようなコマンドについても、その潜在的 な影響について確実に理解しておく必要があります。

# 設定

### CAPWAP AP に関連付けられた複数の VLAN がある WGB

この例は、CAPWAP AP に関連付けられた複数の VLAN をサポートするように WGB を設定する 方法について説明しています。アクセス ポイントは、ローカル モードまたはブリッジ モード (メッシュ)のどちらでもかまいません。このシナリオでは、WGB は 802.1q をサポートするス イッチに接続されている必要があります。そうでない場合、WGB は複数の VLAN をサポートで きません。この例では、WGB は Cisco Switch 3560 に接続されています。

スイッチが 802.1q をサポートしない場合、すべてのクライアントはネイティブ VLAN に割り当 てられます。

この例では WGB は VLAN 210 に割り当てられ、WGB の背後でスイッチに接続されたクライア ントは、VLAN 2601 および 2602 に割り当てられます。

WLCには、クライアントのVLANに属するダイナミックインターフェイスも設定されている必要 があります。この例では、WLCにVLAN 2601、2602、および210のダイナミックインターフェイ スが必要です。

#### ネットワーク図

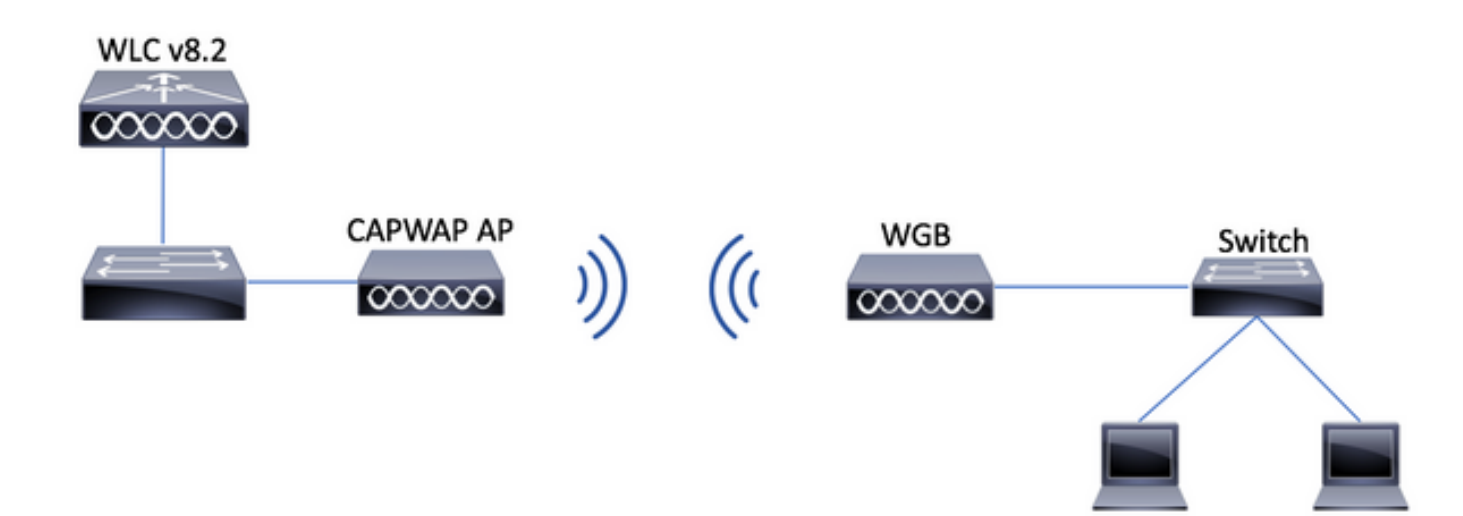

VLAN

2601

VLAN

2602

WLC の設定

ステップ 1:WLCのグラフィカルユーザインターフェイス(GUI)を開き、[CONTROLLER] > [Interfaces]に移動して、WLCに設定されている現在のダイナミックインターフェイスを確認しま す。必要なVLANがまだ設定されていない場合は、[New]をクリックして必要なVLANを追加しま す。

| սիսիս            |                          |                 |              |                        |                |                       | Save Configuration   Ping | Logout   <u>R</u> efresh |
|------------------|--------------------------|-----------------|--------------|------------------------|----------------|-----------------------|---------------------------|--------------------------|
| CISCO            | MONITOR WLANS CONTROLLER | WIRELESS        | SECURITY MAN | iagement c <u>o</u> mi | MANDS HELP     | FEEDBACK              |                           | Home                     |
| Controller       | Interfaces               |                 |              |                        |                |                       | Entries 1 - 3 of 3        | New                      |
| General          |                          |                 |              |                        |                |                       |                           |                          |
| Icons            | Interface Name           | VLAN Identifier | IP Address   | Interface Type         | Dynamic AP Man | nagement IPv6 Address |                           |                          |
| Inventory        | management               | 2601            | 172.:        | Static                 | Enabled        | 2001::                |                           |                          |
| Interfaces       | virtual                  | N/A             | 192.0.2.1    | Static                 | Not Supported  |                       |                           |                          |
| Interface Groups | <u>v. 2000</u>           | 2               |              | Dynamic                | Disabled       |                       |                           |                          |
|                  |                          |                 |              |                        |                |                       |                           |                          |

| ahaha            |           |               |         |                     |          |            | Save Cor          | nfiguratio | n   <u>P</u> ing   L | ogout   <u>R</u> efresh |
|------------------|-----------|---------------|---------|---------------------|----------|------------|-------------------|------------|----------------------|-------------------------|
| cisco            | MONITOR   | <u>W</u> LANs |         | R W <u>I</u> RELESS | SECURITY | MANAGEMENT | C <u>O</u> MMANDS | HELP       | <u>F</u> EEDBACK     | n <u>H</u> ome          |
| Controller       | Interface | s > New       |         |                     |          |            |                   |            | < Back               | Apply                   |
| General          | Interface | Name          | vlan210 |                     |          |            |                   |            |                      |                         |
| Icons            | VLAN Id   |               | 210     |                     |          |            |                   |            |                      |                         |
| Inventory        |           |               |         |                     |          |            |                   |            |                      |                         |
| Interfaces       |           |               |         |                     |          |            |                   |            |                      |                         |
| Interface Groups |           |               |         |                     |          |            |                   |            |                      |                         |

# インターフェイスの情報を入力します。

Interfaces > Edit

< Back Apply

#### **General Information**

| Interface Name     | vlan210           |
|--------------------|-------------------|
| MAC Address        | 80:e8:6f:02:6a:60 |
| Configuration      |                   |
| Guest Lan          |                   |
| Quarantine         |                   |
| Quarantine Vlan Id | 0                 |
| NAS-ID             | none              |

#### **Physical Information**

| Port Number               | 1      |
|---------------------------|--------|
| Backup Port               | 0      |
| Active Port               | 0      |
| Enable Dynamic AP Manager | ment 🔲 |

#### **Interface Address**

| VLAN Identifier     | 210        | 1    |
|---------------------|------------|------|
| IP Address          | ip-addr    |      |
| Netmask             | net-mask   |      |
| Gateway             | gw         |      |
| OHCP Information    |            |      |
| Primary DHCP Server | optional-o | dhcp |

Secondary DHCP Server

注:WLCでリンク集約(LAG)が有効になっている場合は、ポート番号を選択できません。

ステップ 2 : [WLANs] > [Create New] > [Go] に移動します。

| ،، ،،، ،،<br>cısco | <u>M</u> ONITOR <u>V</u> | <u>//</u> LANs | <u>C</u> ONTROLLER | WIRELESS               | <u>S</u> ECURITY   | M <u>A</u> NAGEMENT | C <u>O</u> MMANDS | HELP      | <u>F</u> EEDBACK |
|--------------------|--------------------------|----------------|--------------------|------------------------|--------------------|---------------------|-------------------|-----------|------------------|
| WLANs              | WLANs                    |                |                    |                        |                    |                     |                   |           |                  |
| ▼ WLANS<br>WLANS   | Current Filter:          | : Non          | ie [ <u>Cha</u>    | <u>nge Filter] [Cl</u> | <u>ear Filter]</u> |                     |                   | Create Ne | w 🗸 Go           |

ステップ3:SSIDとプロファイルの名前を選択し、[Apply]をクリックします。

| W | /LANs > New  |              | < Back | Apply |
|---|--------------|--------------|--------|-------|
|   | Туре         | WLAN ~       |        |       |
|   | Profile Name | profile-name |        |       |
|   | SSID         | SSID-name    |        |       |
|   | ID           | 2 ~          |        |       |

CLI :

> config wlan create <id> <profile-name> <ssid-name> 7 = w = 4 + MOD = 4 + MOD = 10 + MOD = 10 + M

ステップ 4:WGBのネイティブVLANをWLANに割り当てます

| WLANs >                          | Edit 'wgb                | -tst' |                    |                   |                   |                    |      |
|----------------------------------|--------------------------|-------|--------------------|-------------------|-------------------|--------------------|------|
| General                          | Security                 | QoS   | Policy-Mappin      | ng Advand         | ced               |                    |      |
| Profile N                        | ame                      | wgb-  | tst                |                   |                   |                    |      |
| Туре                             |                          | WLA   | N                  |                   |                   |                    |      |
| SSID                             |                          | wgb-  | tst                |                   |                   |                    |      |
| Status                           |                          | E     | nabled             |                   |                   |                    |      |
| Security                         | Policies                 | [WP   | A2][Auth(802.1)    | 0]                |                   |                    |      |
|                                  |                          | (Modi | fications done und | er security tab w | vill appear after | r applying the cha | ange |
|                                  |                          |       |                    |                   |                   |                    |      |
| Radio Po                         | licy                     | All   | \$                 |                   |                   |                    |      |
| Radio Po<br>Interface<br>Group(G | licy<br>e/Interface<br>) | All   | ¢<br>210 ¢         |                   |                   |                    |      |

ステップ5:WGBがSSIDに関連付けるために使用する事前共有キーを割り当てます。

[Security] > [Layer 2] > [Authentication Key Management] **に移動します。** [PSK] を選択し、パス ワードを入力します。

| cisco    | MONITOR WLANS CONTROLLER WIRELESS SECURITY MANAGEMENT COMMANDS HELP FEEDBACK |
|----------|------------------------------------------------------------------------------|
| WLANs    | WLANs > Edit 'wgb-tst'                                                       |
| WLANS    | General Security QoS Policy-Mapping Advanced                                 |
| Advanced | Layer 2 Layer 3 AAA Servers                                                  |
|          | WPA+WPA2 Parameters                                                          |
|          | WPA Policy                                                                   |
|          | WPA2 Policy                                                                  |
|          | WPA2 Encryption V AES TKIP                                                   |
|          | OSEN Policy Authentication Key Management 19                                 |
|          | 802.1X Enable                                                                |
|          | CCKM Enable                                                                  |
|          | PSK 🗹 Enable                                                                 |
|          | FT 802.1X Enable                                                             |
|          | FT PSK Enable                                                                |
|          | PSK Format ASCII \$                                                          |
|          | WPA gtk-randomize State Disable \$                                           |

手順 6:WLAN で Aironet IE が有効になっていることを確認します。有効でない場合、WGB は 関連付けができません。

WLANs > Edit 'wgb-tst'

| G | eneral    | Security                 | QoS | Policy-Mapping | Advanced  |         |
|---|-----------|--------------------------|-----|----------------|-----------|---------|
|   |           |                          |     |                |           |         |
|   | Allow AA  | A Override               |     | Enabled        |           | DHCP    |
|   | Coverage  | e Hole Detection         | 1   | Enabled        |           | DHCP    |
|   | Enable S  | ession Timeout           |     |                |           |         |
|   | Aironet I | E                        |     | 🕑 Enabled      |           | DHCP .  |
|   | Diagnost  | ic Channel <sup>18</sup> |     | Enabled        |           | OEAP    |
|   | Override  | Interface ACL            |     | IPv4 None 🕈    | IPv6 None | Split T |
|   | Layer2 A  | cl                       |     | None 🗘         |           |         |

**注**:この例では、SSIDにWPA2/PSKセキュリティが使用されています。WPA2/802.1xなど のより強力なセキュリティ方式を使用してWLANを設定する必要がある場合は、「<u>802.1x</u> <u>authentication with PEAP, ISE 2.1 and WLC 8.3</u>」**を参照してください。** 

手順7:WLCでWGBからの複数のVLANをサポートできるようにする

>config wgb vlan enable

## WGB の設定

ステップ 1:VLANごとに必要なサブインターフェイスを追加します。この例では、VLAN 210(ネイティブ)、2601、および 2602 は WGB 設定に追加されます。 WGB# config t WGB# interface dot11radio 0.210 WGB# encapsulation dot1q 210 native WGB# interface dot11radio 0.2601 WGB# encapsulation dot1g 2601 WGB# bridge-group 21 WGB# interface dot11radio 0.2602 WGB# encapsulation dot1q 2602 WGB# bridge-group 22 WGB# interface dot11radio 1.210 WGB# encapsulation dot1q 210 native WGB# interface dot11radio 1.2601 WGB# encapsulation dot1g 2601 WGB# bridge-group 21 WGB# interface dot11radio 1.2602 WGB# encapsulation dot1q 2602 WGB# bridge-group 22 WGB# interface gigabit 0.210 WGB# encapsulation dot1q 210 native WGB# interface gigabit 0.2601 WGB# encapsulation dot1q 2601 WGB# bridge-group 21 WGB# interface gigabit 0.2602 WGB# encapsulation dot1q 2602

WGB# bridge-group 22

注:サブインターフェイス2601と2602のブリッジグループは21と22です。ブリッジグループ の有効範囲は1 ~ 255であるためです。

注:サブインターフェイス210のブリッジグループは指定されません。これは、ネイティブ VLANがサブインターフェイスに割り当てられると、ブリッジグループ1が自動的に割り当 てられるためです。

ステップ2: Service Set Identifier(SSID)を作成します。

この例では、SSID は WPA2/PSK を使用しています。WGB を、WPA2/802.1x などのさらに強力 なセキュリティ メソッドを使用した SSID に関連付ける必要がある場合は、以下のリンクを参照 できます。

<u>PEAP 認証が割り当てられたワークグループ ブリッジの設定例</u>

WGB# config t WGB# dot11 ssid wgb-tst WGB# vlan 210 WGB# authentication open WGB# authentication key-management wpa version 2 WGB# infrastructure-ssid WGB# wpa-psk ascii 0 cisco123 ステップ3:CAPWAP APへの関連付けに使用するインターフェイスにSSIDを追加します。

この手順ではさらに、コマンド station-role workgroup-bridge を使用して、AP を作業グループ ブ リッジとして設定します。

注:この例では、WGBは2.4GHzインターフェイスを使用してCAPWAP APに関連付けます 。WGBを5GHzインターフェイスに関連付ける必要がある場合は、この設定をインターフェ イスDot11Radio1に追加します。

WGB# config t WGB# interface DotllRadio0 WGB# encryption vlan 210 mode ciphers aes-ccmp WGB# ssid WGB-tst WGB# station-role workgroup-bridge

ステップ4:WGBユニファイドVLAN機能を有効にします。

このコマンドにより、WGB は WLC に、どの VLAN でクライアントが割り当てられるかを通知 できます。

WGB# config t WGB# workgroup-bridge unified-vlan-client

スイッチの設定

ステップ1:VLANを作成します。

SW# config t SW# vlan 210, 2601, 2602 ステップ 2:WGBが接続されているポートを設定します。

SW# config t SW# interface <interface-id> SW# switchport mode trunk SW# switchport trunk native vlan 210 SW# switchport trunk allowed vlan 210, 2601, 2602 ステップ 3: クライアントが接続されているインターフェイスを必要なVLANに割り当てます。

SW# config t
SW# interface <interface-id>
SW# switchport mode access
SW# switchport access vlan <vlan-id>

## 背後に 802.1q スイッチがある WGB、およびルート モードで自律型 AP に関連付 けられている複数の VLAN

ネットワーク図

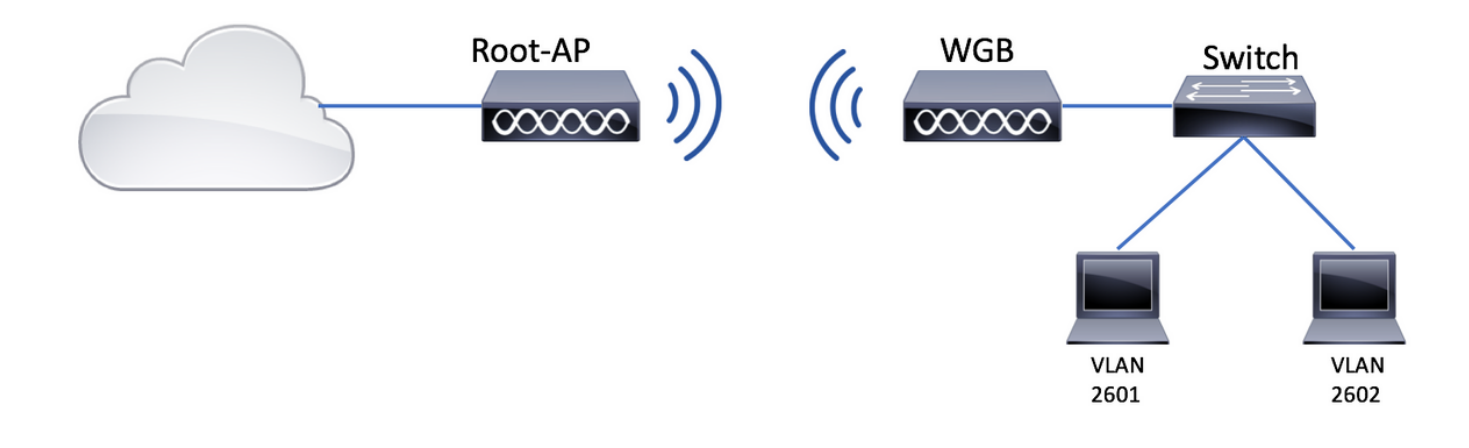

### ルート AP の設定

ステップ1:VLANごとに必要なサブインターフェイスを追加します。

この例では、VLAN 210(ネイティブ)、2601、および 2602 は、「<u>CAPWAP AP に関連付けら</u> <u>れた複数の VLAN がある WGB」のステップ 1 で説明されているとおり、ルート AP 設定に追加</u> <u>されます。</u>

ステップ2: Service Set Identifier(SSID)を作成します。

この例では、SSID は WPA2/PSK を使用しています。ルート AP を、WPA2/802.1x などのさらに 強力なセキュリティ メソッドを使用した SSID で設定する必要がある場合は、次のリンクを参照 できます。

<u>自律型 AP での SSID および VLAN の設定</u>

Root-AP# config t Root-AP# dot11 ssid WGB-tst Root-AP# vlan 210 Root-AP# authentication open Root-AP# authentication key-management wpa version 2 Root-AP# infrastructure-ssid Root-AP# wpa-psk ascii 0 cisco123

ステップ3:ルートAPがSSIDのブロードキャストに使用するインターフェイスにSSIDを追加します。

注:この例では、ルートAPは2.4GHzインターフェイスを使用してSSIDをブロードキャスト します。ルートAPが5GHzインターフェイスでブロードキャストする必要がある場合は、こ の設定をインターフェイスDot11Radio1に追加します。

Root-AP# config t Root-AP# interface Dot11Radio0 Root-AP# encryption vlan 210 mode ciphers aes-ccmp Root-AP# ssid WGB-tst Root-AP# infrastructure-client コマンド infrastructure-client により、ルート AP は WGB がその有線クライアントに対して行う VLAN 割り当てを順守できます。このコマンドを実行しない場合、ルート AP はすべてのクライ アントをネイティブ VLAN に割り当てます。

WGB の設定

ステップ1:VLANごとに必要なサブインターフェイスを追加します。

この例では、VLAN 210(ネイティブ)、2601、および 2602 は、「<u>CAPWAP AP に関連付けら</u> <u>れた複数の VLAN がある WGB」のステップ 1 で説明されているとおり、ルート AP 設定に追加</u> <u>されます。</u>

ステップ2: Service Set Identifier(SSID)を作成します。

この例では、SSID は WPA2/PSK を使用しています。WGB を、WPA2/802.1x などのさらに強力 なセキュリティ メソッドを使用した SSID に関連付ける必要がある場合は、次のリンクを参照で きます。

<u>PEAP 認証が割り当てられたワークグループ ブリッジの設定例</u>

WGB# config t WGB# dotll ssid WGB-tst WGB# vlan 210 WGB# authentication open WGB# authentication key-management wpa version 2 WGB# infrastructure-ssid WGB# wpa-psk ascii 0 ciscol23 ステップ 3: CAPWAP APへの関連付けに使用するインターフェイスにSSIDを追加します。

この手順ではさらに、コマンド station-role workgroup-bridge を使用して、AP を作業グループ ブ リッジとして設定します。

注:この例では、WGBは2.4GHzインターフェイスを使用してCAPWAP APに関連付けます。WGBを5GHzインターフェイスに関連付ける必要がある場合は、この設定をインターフェイスDot11Radio1に追加します。

WGB# config t WGB# interface Dot11Radio0 WGB# encryption vlan 210 mode ciphers aes-ccmp WGB# ssid WGB-tst WGB# station-role workgroup-bridge WGB# no shut

## スイッチの設定

スイッチに対して、「<u>CAPWAP AP に関連付けられた複数の VLAN がある WGB」と同じ設定に</u> <u>従うことができます。</u>

## 背後にスイッチがない WGB、およびルート モードで自律型 AP に関連付けられて いる複数の VLAN

この例では、WGBで2つの異なるVLAN(ネイティブと別のVLAN)を使用できます。3つ以上の VLANが必要な場合は、WGBの背後に802.1qスイッチ対応を追加し、その上のクライアントを接 続する必要があります。それから、「<u>背後に 802.1q スイッチがある WGB、およびルート モード</u> で自律型 AP に関連付けられている複数の VLAN」にある説明に従います。

### ネットワーク図

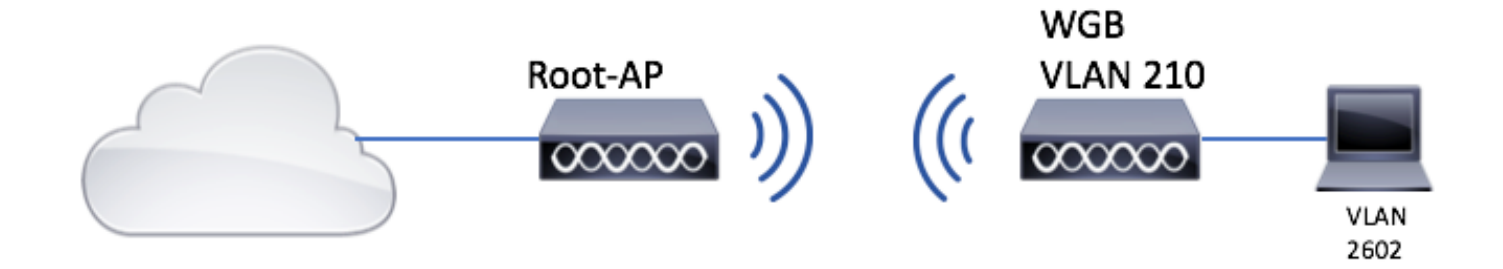

### ルート AP の設定

ステップ1:VLANごとに必要なサブインターフェイスを追加します。

サブインターフェイスの設定のステップは、「<u>CAPWAP AP に関連付けられた複数の VLAN がある WGB」のステップ1</u>と同じですが、この場合に必要であるのは、VLAN 210(ネイティブ)と VLAN 2602(クライアント VLAN)の設定のみです。

ステップ2: Service Set Identifier(SSID)を作成します。

この例では、SSID は WPA2/PSK を使用しています。ルート AP を、WPA2/802.1x などのさらに 強力なセキュリティ メソッドを使用した SSID で設定する必要がある場合は、次のリンクを参照 できます。

<u>自律型 AP での SSID および VLAN の設定</u>

Root-AP# config t Root-AP# dot11 ssid WGB-tst Root-AP# vlan 210 Root-AP# authentication open Root-AP# authentication key-management wpa version 2 Root-AP# infrastructure-ssid Root-AP# wpa-psk ascii 0 cisco123

ステップ3:ルートAPがSSIDのブロードキャストに使用するインターフェイスにSSIDを追加します。

**注**:この例では、ルートAPは2.4GHzインターフェイスを使用してSSIDをブロードキャスト します。ルートAPが5GHzインターフェイスでブロードキャストする必要がある場合は、こ の設定をインターフェイスDot11Radio1に追加します。 Root-AP# config t Root-AP# interface DotllRadio0 Root-AP# encryption vlan 210 mode ciphers aes-ccmp Root-AP# ssid WGB-tst Root-AP# infrastructure-client Root-AP# no shut

**インフラストラクチャクライアント** ルートAPが、WGBの有線クライアントに対するVLAN割り 当てを尊重できるようにします。このコマンドを実行しない場合、ルート AP はすべてのクライ アントをネイティブ VLAN に割り当てます。

#### WGB の設定

ステップ 1:VLANごとに必要なサブインターフェイスを追加します。この例では、VLAN 210(ネイティブ)と 2601 は WGB 設定に追加されます。

サブインターフェイスの設定は、次に示すように同じです。 ステップ1/ <u>CAPWAP APに関連付け</u> <u>られた複数のVLANを持つWGB:WGBの設定</u>ただし、この場合に必要なのは、VLAN 210(ネイテ ィブ)とVLAN 2602(クライアントVLAN)の設定だけです。

ステップ2: Service Set Identifier(SSID)を作成します。

この例では、SSID は WPA2/PSK を使用しています。WGB を、WPA2/802.1x などのさらに強力 なセキュリティ メソッドを使用した SSID に関連付ける必要がある場合は、次のリンクを参照で きます。

PEAP 認証が割り当てられたワークグループブリッジの設定例

WGB# config t WGB# dotll ssid WGB-tst WGB# vlan 210 WGB# authentication open WGB# authentication key-management wpa version 2 WGB# infrastructure-ssid WGB# wpa-psk ascii 0 ciscol23 ステップ 3: CAPWAP APへの関連付けに使用するインターフェイスにSSIDを追加します。

この手順ではさらに、コマンド station-role workgroup-bridge を使用して、AP を作業グループ ブ リッジとして設定します。

注:この例では、WGBは2.4GHzインターフェイスを使用してCAPWAP APに関連付けます 。WGBを5GHzインターフェイスに関連付ける必要がある場合は、この設定をインターフェ イスDot11Radio1に追加します。

WGB# config t WGB# interface DotllRadio0 WGB# encryption vlan 210 mode ciphers aes-ccmp WGB# ssid WGB-tst WGB# station-role workgroup-bridge WGB# no shut

ステップ4:クライアントVLANを指定します。

WGB# config t WGB# workgroup-bridge client-vlan 2601

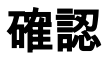

# このコマンドを実行して、WGB がルート AP に関連付けられているかどうか、およびルート AP が WGB の背後で接続されている有線クライアントを参照できるかどうかを確認します。

#### WGB# show dot11 associations

802.11 Client Stations on Dot11Radio0:

SSID [WGB-tst] :

| MAC Address    | IP address    | IPV6 address | Device        | Name    |
|----------------|---------------|--------------|---------------|---------|
| Parent         | State         |              |               |         |
| 00eb.d5ee.da70 | 200.200.200.4 | ::           | ap1600-Parent | Root-AP |
| -              | Assoc         |              |               |         |

#### Root-AP# show dot11 associations

802.11 Client Stations on Dot11Radio0:

SSID [WGB-tst] :

| MAC Address    | IP address    | IPV6 address | Device     | Name |
|----------------|---------------|--------------|------------|------|
| Parent         | State         |              |            |      |
| 0035.1ac1.78c7 | 206.206.206.2 | ::           | WGB-client | -    |
| 00f6.6316.4258 | Assoc         |              |            |      |
| 00f6.6316.4258 | 200.200.200.3 | ::           | WGB        | WGB  |
| self           | Assoc         |              |            |      |

翻訳について

シスコは世界中のユーザにそれぞれの言語でサポート コンテンツを提供するために、機械と人に よる翻訳を組み合わせて、本ドキュメントを翻訳しています。ただし、最高度の機械翻訳であっ ても、専門家による翻訳のような正確性は確保されません。シスコは、これら翻訳の正確性につ いて法的責任を負いません。原典である英語版(リンクからアクセス可能)もあわせて参照する ことを推奨します。